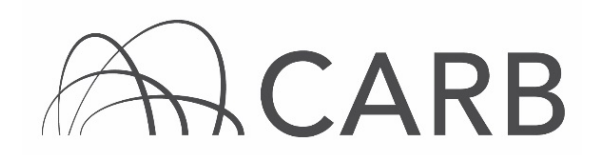

## How to Update Fleet Information after Receiving EINs

Once your vehicles receive their Equipment Identification Numbers (EINs) after initial reporting, you may need to add to or edit your information. For example, you may need to update data for a vehicle already reported, or you may need to add a vehicle to your fleet. When a fleet adds a new vehicle, DOORS, the online reporting system for the Regulation for In-Use Off-Road Diesel-Fueled Fleets (Off-Road Regulation), automatically issues an EIN. Edits to vehicle or engine information take effect immediately.

## Steps to Adding/Editing Vehicle or Engine Information

This guide provides detailed instructions on how to complete the following steps to add and edit information after your initial reporting.

## A. Log into DOORS account and select your fleet

- B. Editing and saving information
  - 1. Adding or Editing Owner Information
  - 2. Adding or Editing Vehicle and/or Engine Information
  - 3. Adding a Vehicle with an EIN
- C. Checking for errors

#### A. Log into DOORS account and select your fleet

- 1. Go to https://ssl.arb.ca.gov/ssldoors/doors reporting/doors login.html.
- 2. Use your User Name and Password to log into your account.
- **3.** If you have forgotten how to access your account information, you can use the password retrieval option (see screenshot below) or contact the DOORS hotline at (877) 59DOORS (877-593-6677) or <u>doors@arb.ca.gov</u> for assistance.

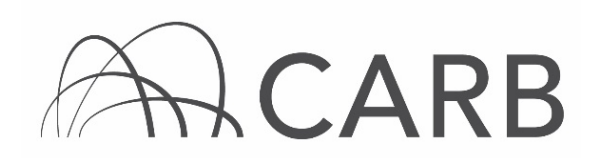

| Already                                     | have an account?      |
|---------------------------------------------|-----------------------|
| S                                           | ign in here           |
| User Name:<br>Password:<br>(case sensitive) | Login                 |
| Forgot your usern                           | name and/or password? |
| Suggestion                                  | is?                   |
| We would I                                  | ike to hear from you. |

**4.** After you have logged into DOORS, you will select the fleet that you would like to work with by clicking on its name.

|   | Choose A Fleet |                                |               |   |                 |  |  |  |  |  |  |  |  |  |
|---|----------------|--------------------------------|---------------|---|-----------------|--|--|--|--|--|--|--|--|--|
|   | DOORS ID       | # of<br>Equipment<br>(Vehicle) | Fleet<br>Type |   |                 |  |  |  |  |  |  |  |  |  |
| 1 | 117765         | Fake Company                   |               | 0 | Off-Road Diesel |  |  |  |  |  |  |  |  |  |

## B. Editing and saving information

- 1. Adding or Editing Owner Information
- a) Using the navigation buttons at the top, select [Owner Information]

| [              | Owner Informa | ation | Vehicle &  | & Engine  | VDECS       | Compliance Snapshot |                  |
|----------------|---------------|-------|------------|-----------|-------------|---------------------|------------------|
| Engine Repower | Low-Use       | Vehic | le Funding | Non Stand | lard Engine | Non Diesel Engine   | Long-Term Rental |

- **b)** After you have successfully accessed the "Owner Information" page, you may add or edit information in any of the fields just as you did when you initially reported.
- c) When you are done adding or editing your information, you must click on the [Save Data] button. This will ensure that your changes are saved into DOORS.

# ACARB

| Con Contenent Interested Agency                                                                             | ORS A   A   A Calendaris   A-2 Index                        |
|----------------------------------------------------------------------------------------------------|-------------------------------------------------------------|
| DODRS mone Message Certar = RDAR and Drive Taols                                                            | ri Jahn. Lug Du                                             |
| Owner information                                                                                           | Vetos à Ergne VDECS Complexos Snaphot                       |
| Engine Register Loss-Line Vehicle Fu                                                                        | nting Non Standard Engine Kon Dasai Engine Lang-Term Rantal |
| DOORS ID: 117765 Company                                                                                    | y Name: FAKE COMPLINY Fleet Type: Off-Road Dies             |
|                                                                                                    | Owner Information                                           |
| FLE                                                                                                    | ET OWNER INFORMATION                                        |
| Fleet Type:                                                                                                 | Off-Road Diesel                                             |
| Legal Owner Name:                                                                                           | Peke Company                                                |
| Company / Agency Name:                                                                                      | Fale Company                                                |
| Company / Agency Type (optional):                                                                           | Individual (sole proprietorship)                            |
| Company / Agency Tax ID:                                                                                    | 45566321                                                    |
|                                                                                                    |                                                             |
| Company / Agency Phone #:                                                                                   | ( 410 ) ( 465 - ( 4555                                      |
| Company / Agency Pax #                                                                                      | (916)) 455 - 4555                                           |
| Company / Agency Email Address:                                                                             |                                                             |
| Company Mailing Address:                                                                                    |                                                             |
| Address for Fleet Owner:                                                                                    | 1001 I                                                      |
| Suite / Apartment / Floor:                                                                                  |                                                             |
| City:                                                                                                    | Secremento                                                  |
| State                                                                                                    | California                                                  |
| Z1p.                                                                                                    | 95888                                                       |
|                                                                                                    |                                                             |
| Company Physical Address                                                                                    | Same as mailing address                                     |
| Address for Pieet Owner:                                                                                    |                                                             |
| Suite / Apartment / Floor:                                                                                  |                                                             |
| CR/                                                                                                    |                                                             |
| State                                                                                                    | California                                                  |
| Zip.                                                                                                    |                                                             |
|                                                                                                    |                                                             |
| Responsible Person (Responsible Official):                                                                  | Aubri                                                       |
| Responsible Person Tibe:                                                                                    | Aubri                                                       |
| Responsible Person Email:                                                                                   | Acorrie@erb.cs.gov                                          |
| Responsible Person Phone:                                                                                   | (916) 222 - 2222                                            |
|                                                                                                    |                                                             |
| Are you's Low-population county local municipality fleet?                                                   |                                                             |
| Non-profit training center?                                                                                 |                                                             |
| Parent company DOORS ID (7 any):                                                                            |                                                             |
| Fleet ouned by a Pederal agency must be 9.     Fleet owned by a State agency must be 10.                    |                                                             |
| Have you received Executive Officer approval to be treated as a<br>low-copulation county municipality feet? | No 🗸                                                        |
| Do you have a documented idling policy?                                                                     | Yes                                                         |
| Puel VDECS?                                                                                                 | No V                                                        |
| Are you a Job Corps Fleet?                                                                                  | No 🗸                                                        |
| The year fleet was acquired or entered California for the first time.                                       | 2011 or earlier 🧹                                           |
|                                                                                                    | ( ten bite)                                                 |
|                                                                                                    | Save Dela                                                   |

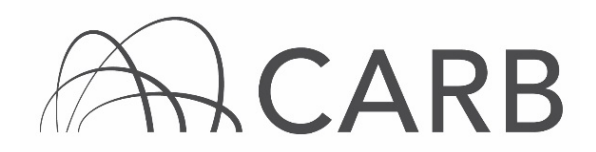

- 2. Adding or Editing Vehicle and/or Engine Information
- a) Using the navigation buttons at the top, select [Vehicle & Engine]. This will take you to the "Vehicle & Engine" page.

|                | Owner Information | Vehicle 8   | Engine    | VDECS      | Compliance Snapshot |                  |
|----------------|-------------------|-------------|-----------|------------|---------------------|------------------|
| Engine Repower | Low-Use Vehi      | cle Funding | Non Stand | ard Engine | Non Diesel Engine   | Long-Term Rental |

**b)** Scroll to the bottom of the page to the "Vehicles Currently in the Fleet" table and select [Edit] located next to the vehicle and/or engine information that you would like to update.

|      |        |             | Line<br># | EIN    | Veh Serial#   |
|------|--------|-------------|-----------|--------|---------------|
| Edit | Delete | Sell/Retire | 1         | PG4L53 | 951753258456  |
| Edit | Delete | Sell/Retire | 2         | NC9X65 | 3454657675252 |

- c) After selecting the [Edit] link, the "Edit Vehicle" table will be available.
- **d)** You will use these fields to edit the information for each vehicle and/or engine that needs to be updated.
- e) Enter the information that you would like to add/edit in the fields.

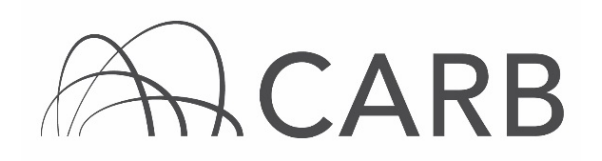

|                                             |                                                                                                    |                                                          | Ve                                                                                                    | hicle informatio                                                | n               |                              |                                          |                                   |                              |
|---------------------------------------------|----------------------------------------------------------------------------------------------------|----------------------------------------------------------|----------------------------------------------------------------------------------------------------|-----------------------------------------------------------------|-----------------|------------------------------|------------------------------------------|-----------------------------------|------------------------------|
| EN                                          | Veh Serial #<br>(or VIN)                                                                                           | Yo<br>(or Lis                                            | ur Veh #<br>anse Plate)                                                                                                    |                                                                 | Туре            |                              |                                          | Nanufacturer                      |                              |
| GLAMS                                       | DR12256                                                                                                    | V554871                                                  |                                                                                                    | Crawler Tractor                                                 |                 |                              | AGGRENNED                                |                                   |                              |
|                                             | Model                                                                                                    | Model Year                                               | Purc                                                                                                    | hase                                                            |                 | Inservice                    |                                          | eceived Public P                  | unding                       |
| V2563                                       |                                                                                                    | 2014 -                                                   | 2014 - 3                                                                                                    | - 5 -                                                           | 2014            | - 4 - 2                      |                                          | No                                |                              |
|                                             | Designate As                                                                                                    | Designat                                                 | tion Effective Year                                                                                                    | Awaiting<br>Hour Motor                                          | Sale<br>Reading | Specialty                    | tpecially<br>designation for             | m Two-E                           | ngine Vet                    |
|                                             |                                                                                                    |                                                          |                                                                                                    |                                                                 |                 |                              | No                                       |                                   | 788                          |
| 588549D                                     | Family Displace                                                                                                    | this encine co                                           | ng Purchase                                                                                                    | Eng Instal                                                      | 51<br>Ied       | OP<br>Non-D                  | esel Engine                              | eco<br>Cartit<br>Different        | T-li<br>led to a<br>Standard |
| CCEN9.503                                   | 0.5                                                                                                    | 2014                                                     | 3 - 5 -                                                                                                    | yyyy - mm - dd -                                                |                 |                              |                                          | -                                 |                              |
| For the elett<br>Include The<br>For whicher | ic arport GSE equipment p<br>Equipment in The LSI Flat<br>used a majority of the time<br>recording form (pell very | anchased before<br>#<br>(but not solely) hiers (word yes | lectric Airport G<br>910007, if can be it<br>112007, if can be it<br>112007, if can be it<br>112007, if can be it<br>112007, if can be it | round Support I<br>included in both the<br>form, the floet must | off Road Di     | t (OSE)<br>osel fleet and La | nge Spark ignilion<br>r vehicles each ye | (0.5F) Beet.<br>we that reporting | s required                   |

- **f)** When you are finished, select the [Enter Vehicle & Engine Data] button to save your information in DOORS.
- g) To "Sell/Retire" or to "Delete" a vehicle, refer to our User Guide on Reporting Retired or Sold Vehicles, which is available under "DOORS Resources" in the <u>Off-Road Zone</u> at <u>http://arb.ca.gov/offroadzone</u>.

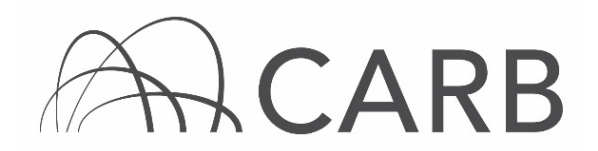

- 3. Adding a Vehicle with an EIN
- a) If you have purchased a vehicle that already has an EIN, and you would like to add it to your fleet, you will need to make sure that the company that is selling it has reported it as "Sold" in DOORS. If it is not reported as "Sold" you will not be able to add it to your fleet.
- b) If the previous owner has not reported the vehicle as sold, contact the DOORS Hotline at (877) 59DOORS (877-593-6677) or <u>doors@arb.ca.gov</u>. DO NOT add the vehicle information into DOORS. Fleets have 30 days from the date of sale to notify CARB, do not contact CARB earlier than 30 days after the sale.
- c) Using the navigation buttons at the top, select [Vehicle & Engine]. This will take you to the "Vehicle & Engine" page.

| [              | Owner Information | Vehicle & Engine    | VDECS       | Compliance Snapshot |                  |
|----------------|-------------------|---------------------|-------------|---------------------|------------------|
| Engine Repower | Low-Use Vehic     | le Funding Non Star | dard Engine | Non Diesel Engine   | Long-Term Rental |

- **d)** You will enter in the EIN for the vehicle that you are adding to your fleet and the purchase date.
- e) When you have entered in the EIN into the box, select [Buy] to save the information in DOORS.

| BUY A VEHICLE - with an EIN |                      |     |  |  |  |  |  |  |  |  |  |  |
|-----------------------------|----------------------|-----|--|--|--|--|--|--|--|--|--|--|
| EIN                         | Purchase Date        |     |  |  |  |  |  |  |  |  |  |  |
|                             | yyyy ~ - mm ~ - dd ~ | Buy |  |  |  |  |  |  |  |  |  |  |

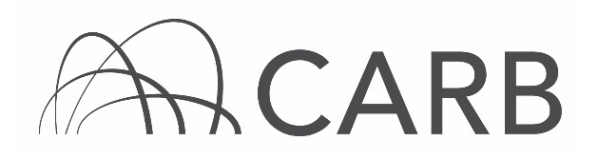

f) When you have successfully added the vehicle, you will see the following notification.

| California Environmental Protection Agency<br>Off-Road Diesel Regulation A A A | Calendars   A-Z Index |
|--------------------------------------------------------------------------------|-----------------------|
| DOORS Home Owner Information Vehicle & Engine Repower VDECS                    | Hi Test, Log Out      |
| Low-use Vehicle Funding Non Standard Engine Non Diesel Engine Stolen Vehicle   | Long-Term Rental      |
| DOORS ID: 17147 Company/Agency Name: FAKE COMPANY-PA                           | RENT                  |
| Vehicle purchase recorded.                                                     |                       |
| Vebicle & Engine page                                                          |                       |

# C. Checking for Errors

- 1. Once you have finished adding or editing information in DOORS, you will need to make sure that your information was saved correctly.
- **2.** There are two options for viewing the vehicle and engine information:
  - a) The "Display Summary Fields" button shows you a table with the basic vehicle and engine information of your fleet. This is your quick reference viewing option and is the default view.

|                                                                                                    |        | Search        | h Vehicle By I | EIN:               | S                   | earch Vehic | le        |               |                          |              |           |           |           |               |
|----------------------------------------------------------------------------------------------------|--------|---------------|----------------|--------------------|---------------------|-------------|-----------|---------------|--------------------------|--------------|-----------|-----------|-----------|---------------|
| Show Page 1 - (200 rows per page) Show All Rows                                                                                                    |        |               |                |                    |                     |             |           |               |                          |              |           |           |           |               |
| Display Summary Fields Display All Fields                                                                                                    |        |               |                |                    |                     |             |           |               |                          |              |           |           |           |               |
| There are 5 vehicles for DOORS ID: 17147                                                                                                    |        |               |                |                    |                     |             |           |               |                          |              |           |           |           |               |
| e Incl Intern are masing information fields. Please provide the missing information. Reset Sort* Reset Sort*                                                                      |        |               |                |                    |                     |             |           |               |                          |              |           |           |           |               |
| To see vehicles with many engines, please so to by Eng MY. To see vehicles with many engines, please so to by Eng MY. * Show the most recently enteredied/edited vehicles on top. |        |               |                |                    |                     |             |           |               |                          |              |           |           |           |               |
|                                                                                                    |        |               | Vehicle        | Informatio         | n                   |             |           |               | Engine Inform            | nation       | _         |           |           |               |
| Line                                                                                                    | EIN    | Veh Serial #  | Your Veh #     | Veh Type           | Veh<br>Manufacturer | Veh Model   | Veh<br>MY | Eng Serial #  | Eng Manufacturer         | Eng<br>Model | Eng<br>MY | Eng<br>HP | ng<br>ier | Eng<br>Family |
| Edit Delete Selvinetre 1                                                                                                    | WC9W85 | 998855222     |                | Crates             | VAC CON             | 12321       | 2011      | 9595959595    | CHRYSLER LLC             | 12122111     | 2011      | 88        | T3        | 5263963       |
| Edit Delete SeliRetire 2                                                                                                    | UU3T67 | 8645132       |                | Bore Onill<br>Rigs | AICHI               | asdf        | 2009      | 8687451       | AGCO                     | 8956         | 2007      | 60        | T2        | 8645132       |
| Edit Delete Selifietre 3                                                                                                    | PG4L53 | 951753258458  |                | Excavators         | SUNWARD             | okmnjuhb    | 2007      | 788456123     | CUMMINS ENGINE CO., INC. | 99565        | 2007      | 60        | T2 a      | dfgsdfgsd     |
| Edit Delete SeliRetre 4                                                                                                    | UU3T67 | 8645132       |                | Bore/Drill<br>Rigs | AICHI               | asdf        | 2009      | 325556        | AGCO                     | 8956         | 2007      | 60        | 72        | 8645132       |
| Edit Delete SeliRetre 5                                                                                                    | NC9X65 | 3454657675252 |                | Bore/Drill<br>Rigs | ASL                 | 454         | 2000      | 3453465465AAA | AGCO                     | 565          | 2001      | 50        | r1U 4     | 156545654     |
| Edit Delete SelliRetire 6                                                                                                    | TA9M45 | 251251023     | 86654321       | Cranes             | ABI                 | hfjörn      | 2009      | 546464        | AGCO                     | sfdh         | 2009      | 150       | T3        | sfmn          |
| Edit Delete SeliRetre 7                                                                                                    | NC9X65 | 3454657675252 |                | Bore/Drill<br>Rigs | ASL                 | 454         | 2000      | 3453465465    | AGCO                     | 565          | 1994      | 50        | то 4      | 156545654     |

b) The "Display All Fields" button shows you a table which includes all of the information that you have entered for each vehicle, such as more detailed engine information, VDECS, Specialty Designations, In Service Dates, Purchase Dates, etc.

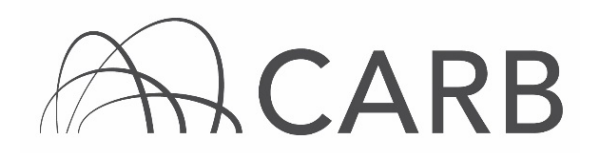

| The <b>set Sector</b> are making<br>the weight actions with the | Dece Pape     L     Dece Pape     Dece Papee     Dece Papee     Dece Papee     De |               |            |            |                     |           |      |                  |                  |           |        |     |    |      |             |                        |              |       |            |            |                    |                 |                                 |      |           |                     |
|-----------------------------------------------------------------|----------------------------------------------------------------------------------------------------|---------------|------------|------------|---------------------|-----------|------|------------------|------------------|-----------|--------|-----|----|------|-------------|------------------------|--------------|-------|------------|------------|--------------------|-----------------|---------------------------------|------|-----------|---------------------|
|                                                                 | Vehicle information                                                                                                    |               |            |            |                     |           |      |                  |                  |           |        | _   | _  |      |             |                        | _            | _     | - 6        | ges elses  | allen              |                 |                                 | _    | _         | _                   |
|                                                                 | - 694                                                                                                    | Ven Benaria   | Thur Veh # | ven Type   | Ven<br>Henutecturer | ven Model | 2    | 1965<br>Putchase | ten<br>Intervice | Designate | Public | 100 |    | Vell | Englished a | Eng Manufacturer       | Eng<br>Mode  |       |            | a          | Eng<br>Dispacement | Eng<br>Purchase | Eng<br>instance<br>(Represented | Road | Non Olean | Composed<br>Pandard |
| Res Doom Section 11                                             | V-CRUIK                                                                                                    | 0000001222    |            | Cranes     | ACCON.              | 12521     | 100  | 2012-02-08       | 20242-01         |           | No     | N   | No | Ne   | ananananan  | CHAVELERILLO           | 2010         | 100   | <b>a</b> 1 | 1 6363463  |                    | -               |                                 | 04   | Ne        | NO                  |
| Ext Deve Self-Ratin 2                                           | 9/0197                                                                                                    | 46+0132       |            | Ros Cris   | NON                 | 807       | 2009 | 2008-01-01       | 2009-01-01       |           | No     | No  | No | 100  | 0007401     | A900                   | 0905         | 200   | 60 1       | 2 0640132  | 3                  | 2007-01-01      | 2007-01-01                      |      | No        | NO                  |
| Red County Southering 1                                         | PG4.51                                                                                                    | 96/7532564IK  |            | Frankers   | E,AMARO             | amplute   | 2007 | 2011-04-00       | 201-04-02        |           | No     | No  | No | N    | 789406123   | CLAMINE ENGINE CO., NO | <b>Sadot</b> | 200   | 62 7       | a strange  | 4                  | 100 41 41       | -                               |      | No        | NB                  |
| RAN Come Destruction 4                                          | 040767                                                                                                    | 8848132       |            | Port Crist | NCH                 | 2607      | 2008 | 2008-01-01       | 2228-01-01       |           | NO     | No  | 14 | - 16 | 125536      | A900                   | 8808         | -     | 60 T       | 04132      | а                  | 2007-01-0       | 2007-01-01                      |      | No        | NO                  |
| Ext Dates Section 5                                             | NCINI                                                                                                    | 3x5x657675212 |            | Pore Crist | ABL .               | 454       | 2000 | 2011-10-19       | 2011-10-19       |           | No     | No  | NO | - 16 | HEHERAM     | ASCO                   | 985          | 2007  | 80 7       | U 40054005 | 42                 | 1994-01-01      |                                 |      | No        | NO                  |
| Ret Course Southering &                                         | Tunnes                                                                                                    | 28-28-563     | 46654121   | Cranes     | 40                  | nton      | 2008 | 2014-04          | 201412           |           | No     | No  | No | N    | 141414      | A900                   | white:       | 11.00 | <b>1</b>   | af en      | 82                 | 1004-01-01      |                                 | 1    | No        | No                  |
| Rol Contro Desidente 7                                          | NC848                                                                                                    | 3454657675252 |            | Rost Crist | AG.                 | 454       | 2000 | 2011-10-19       | 271-10-19        |           | 50     | N   | м  | - 16 | 3453465465  | A900                   | 985          | 994   | 60 T       | 2 40034005 | 42                 | 1994-01-0       |                                 |      | No        | N0                  |

- **3.** The last vehicle that you entered will appear at the top of the table. This is the default sort setting. There are multiple ways to sort the data fields:
  - a) You can click on the link above the column that you would like to sort. This will arrange each vehicle in alphabetical or numerical order by the information that is in the title of the column. For example, if you would like to sort by the EIN, you will click on the EIN link at the top of the column.

|      |        |             | Line<br># | EIN    | Veh Serial #  |  |  |
|------|--------|-------------|-----------|--------|---------------|--|--|
| Edit | Delete | Sell/Retire | 1         | NC9X65 | 3454657675252 |  |  |
| Edit | Delete | Sell/Retire | 2         | NC9X65 | 3454657675252 |  |  |
| Edit | Delete | Sell/Retire | 3         | PG4L53 | 951753258456  |  |  |
| Edit | Delete | Sell/Retire | 4         | TA9M45 | 251251023     |  |  |
| Edit | Delete | Sell/Retire | 5         | UJ3T67 | 8645132       |  |  |
| Edit | Delete | Sell/Retire | 6         | UJ3T67 | 8645132       |  |  |
| Edit | Delete | Sell/Retire | 7         | WC9W85 | 998855222     |  |  |
|      |        |             |           |        |               |  |  |

- **b)** If you would like to see the vehicles in reverse order, click the link again and the vehicles will appear in reverse alphabetical order.
- c) You can use the sort function for any column that has a blue link in the title.
- **4.** If you have more than 200 vehicles, you may need to change the quantity of the visible rows by selecting [Show All Rows].

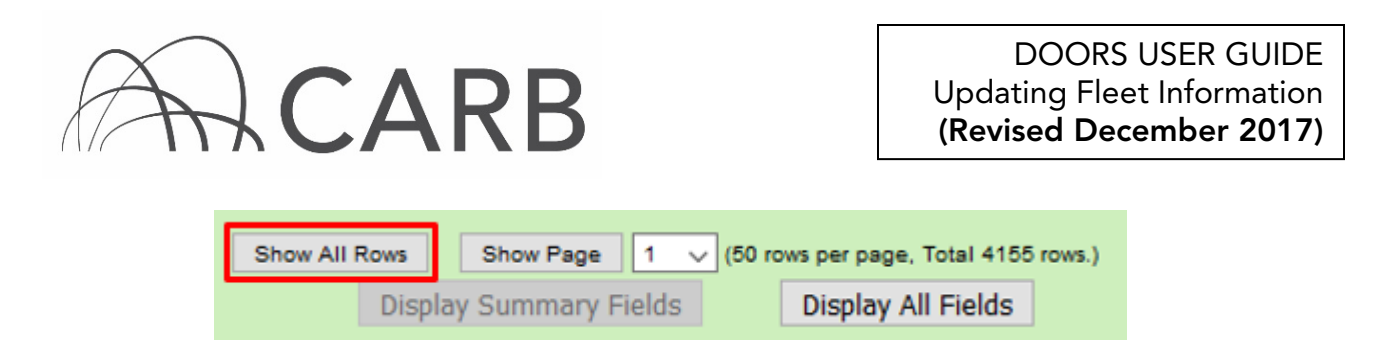

- **5.** You can also view your vehicle and engine data in groupings of 200 by selecting the different pages that are available.
- 6. If you would like to search for a vehicle by its EIN, Vehicle Serial #, or Your Vehicle #, you can select the search term and then enter your search term in the "Search Vehicle" box and then select [Search].

| Search Vehicle                    |        |   |         |            |  |  |  |  |
|-----------------------------------|--------|---|---------|------------|--|--|--|--|
| EIN<br>Vehicle Serial #           |        |   |         | Search     |  |  |  |  |
| Your Vehicle #<br>Display Summary | Fields | ] | Display | All Fields |  |  |  |  |
|                                   |        |   |         |            |  |  |  |  |

7. If you are sure that there are no more changes to be made, and your information has been saved correctly, you can then exit DOORS.

For more information on reporting, refer to our DOORS User Guides, which are available in the <u>Off-Road Zone</u> at <u>www.arb.ca.gov/offroadzone</u>.

If you require additional assistance or information, contact the DOORS hotline at (877) 59DOORS (877-593-6677), or <u>doors@arb.ca.gov</u>.